## How do I schedule a second child's attendance on the Family Portal?

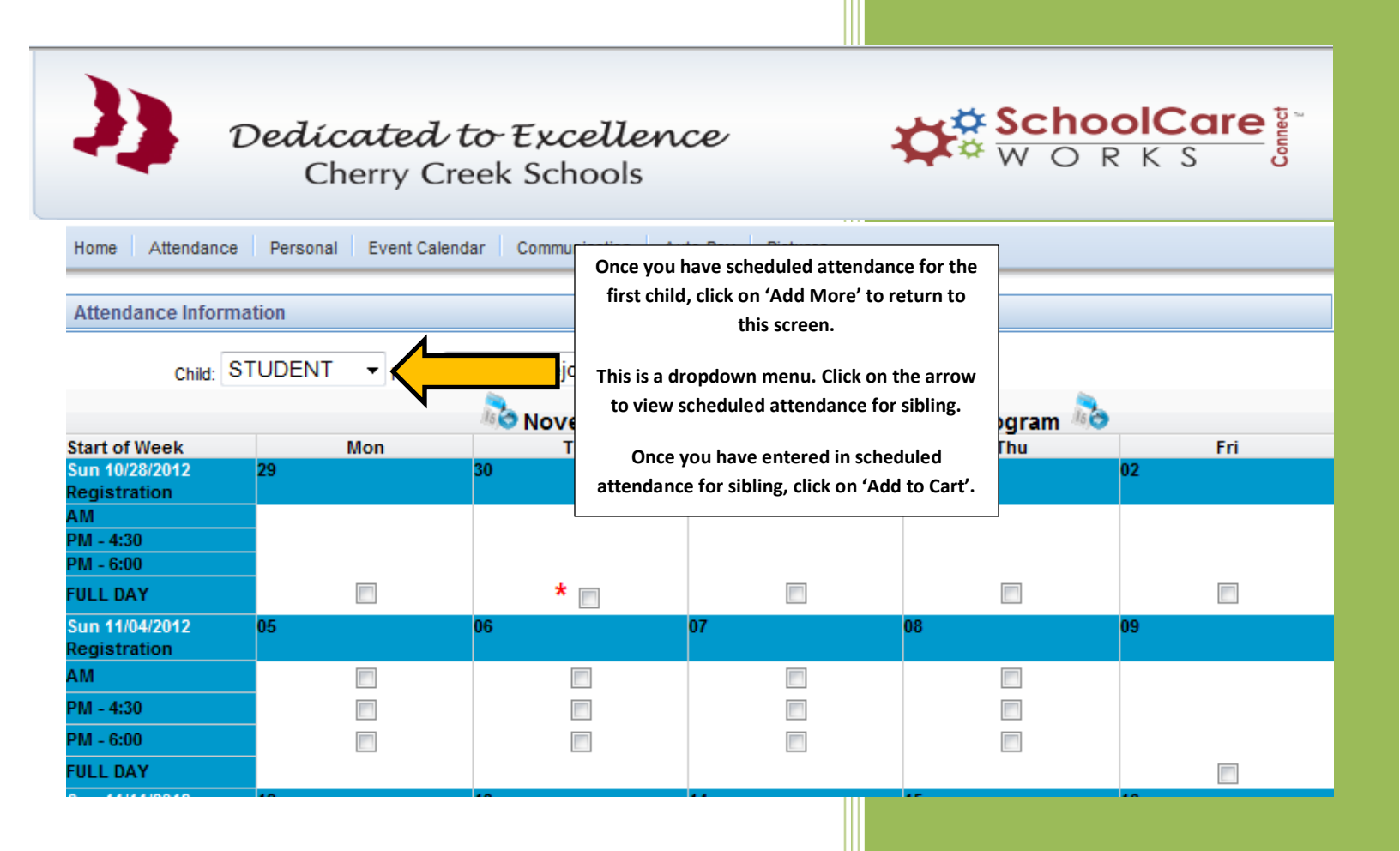